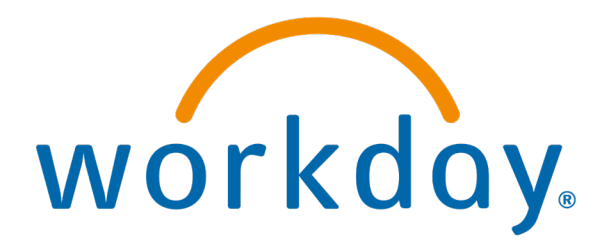

### Managing Time Off for Employees

**Action: Manager** 

- Enter time of absence on behalf of employees
- Correcting time of absence on behalf of employees

# Enter time of absence on behalf of employees

#### Type My Team Management in search

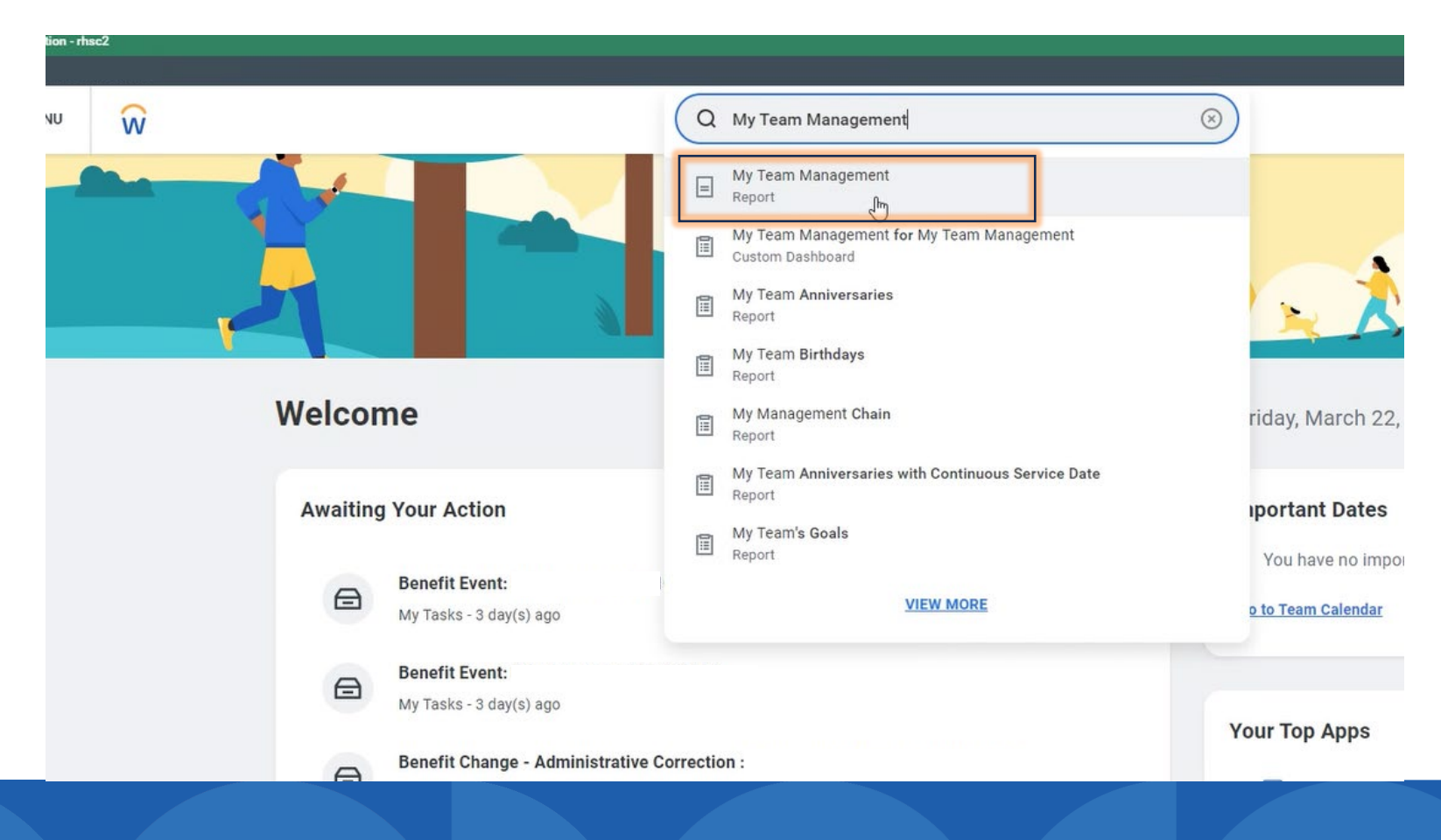

#### Select the team member

|                    | Q My Team Management                          | $\otimes$                                                                                                    | D |
|--------------------|-----------------------------------------------|----------------------------------------------------------------------------------------------------|---|
| My Team Management |                                               |                                                                                                    |   |
| My Team Management |                                               |                                                                                                    |   |
| My Team            |                                               | <ul> <li>View</li> <li>Compare Team</li> <li>Organization Directory</li> <li>My Org Chart</li> <li>More (3)</li> </ul> |   |
| 000                | Document Control Specialist<br>RENAM_New York |                                                                                                    |   |
|                    | View More                                     | warkday                                                                                                    |   |

#### Select Actions and Enter Absence

| ≡м | ENU                   | Ŵ                                                                                    | Q My Team Management                                                                   |  |
|----|-----------------------|--------------------------------------------------------------------------------------|----------------------------------------------------------------------------------------|--|
|    | Docume                | nt Control Specialist                                                                | Location Manager     Supervisory Organization     Employee ID                          |  |
|    | Pho                   | Actions<br>Frequently Used                                                           | Worker                                                                                 |  |
|    | Job<br>Compo<br>Absen | Enter Time<br>View Worker History<br>View Leave Results<br>Schedule History for W    | View Team Contact Phone Work Address                                                   |  |
| ē  | Perfor<br>Career      | Compensation ><br>Recruiting ><br>Talent ><br>Time and Absence ><br>Worker History > | <ul> <li>Job</li> <li>Organization</li> <li>Business Title</li> <li>Manager</li> </ul> |  |
|    |                       | Security Profile >                                                                   | Location Time in Position                                                              |  |

#### Select month and year, click on day

| alances                     |               |           |     |     |       |     | _               |    |          |    |        |            |
|-----------------------------|---------------|-----------|-----|-----|-------|-----|-----------------|----|----------|----|--------|------------|
| alances                     | Conday Sunday | arch 2024 | ~   |     |       | ×-  |                 |    | Thursday |    | Teideu | <b>S</b> - |
| alance as of 03/22/2024     | Sunday        | Monday    | <   | 2   | March | >   | vednesday       |    | Thursday |    | Friday | Sa         |
| er Plan                     | 25            |           | Jan | Feb | Mar   | Apr |                 |    | 28       | 29 | Mar    | 1          |
| Floating Holiday<br>8 Hours |               |           | May | Jun | Jul   | Aug |                 |    |          |    |        |            |
|                             | 3             |           | Sep | Oct | Nov   | Dec |                 |    | 6        | 7  |        | 8          |
| PTO RLHICA<br>150 Hours     | _ L           |           |     | _   |       |     | $ \rightarrow $ |    |          |    |        |            |
|                             |               |           |     |     |       |     |                 |    |          |    |        |            |
| RHLICA Sick Leave           | 10            |           |     | 11  |       | 12  |                 |    |          |    |        |            |
|                             |               |           |     |     |       |     |                 |    |          |    |        |            |
| Volunteer-RLHICA            | 17            |           |     | 18  |       | 19  |                 | 21 | X        |    | 22     |            |
| 3 Hours                     |               |           |     |     |       |     |                 | 21 |          | 2  |        |            |
| tal                         |               |           |     |     |       |     |                 |    |          |    |        |            |
| 22110015                    | 24            |           |     | 25  |       | 26  |                 | 1  | Today    | _  |        |            |
|                             |               |           |     |     |       |     |                 |    |          |    |        |            |

#### Select add Request Absence

| Volunteer-DI HICA |  |
|-------------------|--|
| 8 Hours           |  |
| Total             |  |
| 222 Hours         |  |
| 222 110015        |  |
|                   |  |
|                   |  |
|                   |  |
|                   |  |
|                   |  |
|                   |  |
|                   |  |
|                   |  |

#### Select Type

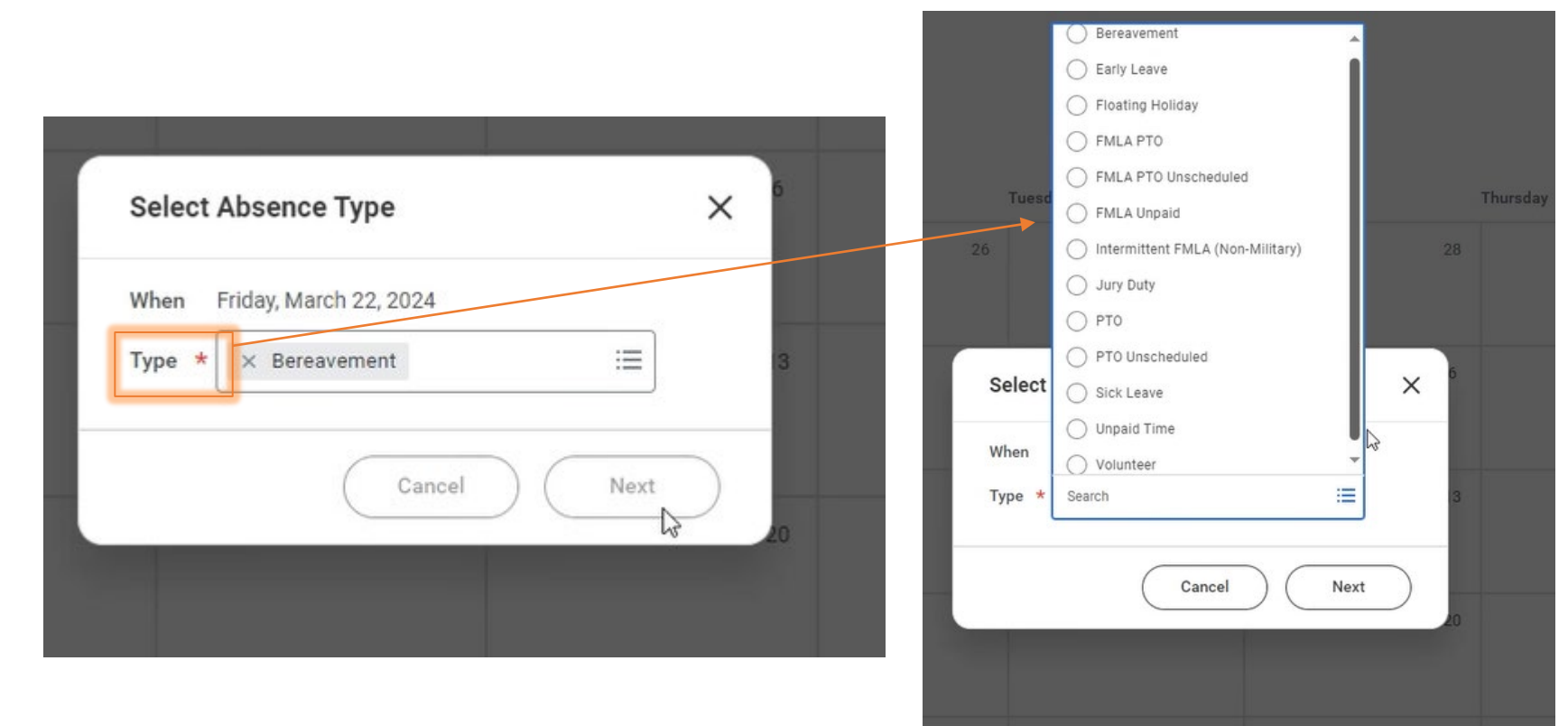

#### Once selected, click Next

|        | 0.007                 |       |   |
|--------|-----------------------|-------|---|
| When F | riday, March 22, 2024 |       |   |
| Type * | × Bereavement         | :=    | 3 |
|        |                       |       |   |
|        | Cancal                | Nevt  |   |
|        | Calicer               | INEXT |   |

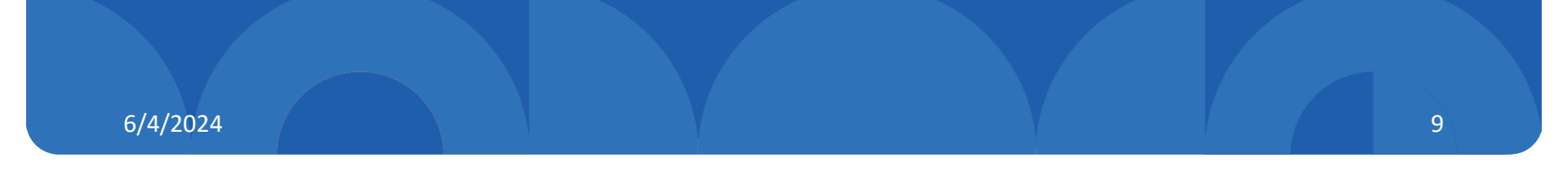

#### Edit quantity or date range

#### **Enter Absence**

| Total 8 hours - E    | Bereavement      |            |                 |               |          |                  |         |                       |
|----------------------|------------------|------------|-----------------|---------------|----------|------------------|---------|-----------------------|
| Request 1 item       |                  |            |                 |               |          |                  |         |                       |
| ÷                    | *From Edit dates | *То        |                 | *Туре         |          | Quantity per Day | Total   | Edit hour quantity    |
|                      | 03/22/2024       | 03/22/2024 |                 | × Bereavement | =        | 8 hours          | 8 hours | Edit Quantity per Day |
|                      |                  |            |                 |               |          |                  |         | Edit Quantity per Day |
|                      |                  |            |                 |               |          |                  | l       |                       |
|                      |                  |            |                 |               |          |                  |         |                       |
| dit Quantity pe      | er Day           |            |                 |               |          |                  |         |                       |
|                      |                  |            |                 |               |          |                  |         | 8 hours - Bereavement |
|                      | Γ. Τ             |            |                 |               |          |                  |         | Total                 |
| Update All Quantitie | s 8 ±            |            |                 |               |          |                  |         |                       |
| 1 item               |                  |            |                 |               |          |                  |         |                       |
| Date                 |                  |            | Quantity per Da | іу            | Comments |                  |         |                       |
| Fri, Mar 22, 2024    |                  |            |                 |               | 8        |                  |         |                       |
| 4                    |                  |            |                 |               | _        |                  |         | •                     |
|                      |                  |            |                 | Done          | ancel    |                  |         |                       |
|                      |                  |            |                 |               |          |                  |         |                       |

#### Click Submit

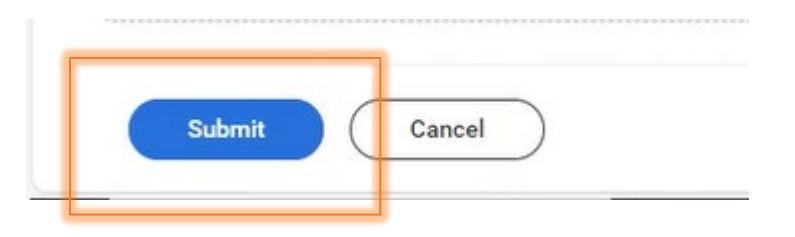

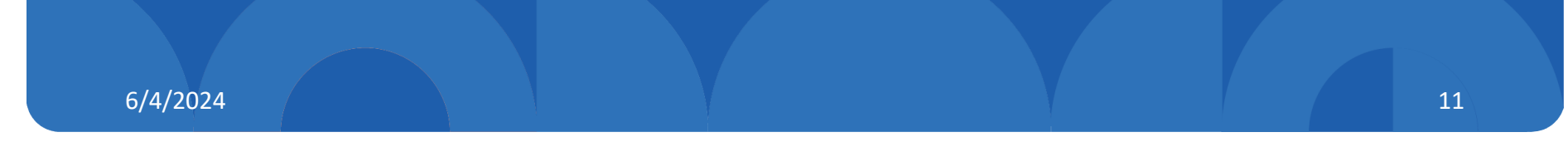

#### View you should see once submitted

| 20 | ۷۲ | 20          | 29       | iviar i |  |
|----|----|-------------|----------|---------|--|
|    |    |             |          |         |  |
|    |    |             |          |         |  |
|    |    |             |          |         |  |
|    |    |             |          |         |  |
| 4  | 5  | 6           | 7        | 0       |  |
| 4  | 5  | 0           |          | 0       |  |
|    |    |             |          |         |  |
|    |    |             |          |         |  |
|    |    |             |          |         |  |
|    |    |             |          |         |  |
| 11 | 12 | 13          | 14       | 15      |  |
|    |    |             |          |         |  |
|    |    |             |          |         |  |
|    |    |             |          |         |  |
|    |    |             |          |         |  |
| 18 | 19 | 20          | 21       | 22      |  |
|    |    |             |          |         |  |
|    |    | Bereavement |          |         |  |
|    |    |             |          |         |  |
|    |    | *           | <b>v</b> | •       |  |
| 25 | 26 | 27          | 20       |         |  |
| 25 | 20 | 27          | 20       | 29      |  |
|    |    |             |          |         |  |
|    |    |             |          |         |  |
|    |    |             |          |         |  |
|    |    |             |          |         |  |
| 1  | 2  | 3           | 4        | 5       |  |

# Edit/correct days of absence

You will be able to correct or delete time on behalf of your employees.

#### Select the time you are looking to edit

| Sunday | Monday | Tuesday | Wednesday           | Thursday                              | Friday                    | Saturday |
|--------|--------|---------|---------------------|---------------------------------------|---------------------------|----------|
| 25     | 26     | 27      | 28                  | 29                                    | Mar 1                     |          |
| 3      | 4      | 5       | 6                   | 7                                     | 8                         |          |
| 10     | 11     | 12      | 13                  | 14                                    | 15                        | 1        |
| 17     | 18     | 19      | Approved   Bereaven | nent   Wednesday, March 20, 2024 to f | Friday, March 22, 2024 22 |          |

Today < > March 2024 ~

### Click the $\bigcirc$ symbol to remove time

| 24 Hours                                  |             |                |        |   |
|-------------------------------------------|-------------|----------------|--------|---|
| Wednesday, March 20, 2024 - Friday, March | 22, 2024    |                |        |   |
|                                           |             |                |        |   |
| Select All 0 selected                     |             |                |        |   |
| Correct 3 items                           |             |                | Ŧ      |   |
| Date                                      | Туре        | Daily Quantity | Select |   |
| Wednesday, March 20, 2024                 | Bereavement | 8 Hours        |        | • |
| Remove Row                                | Bereavement | 8 Hours        |        |   |
|                                           | Bereavement | 8 Hours        |        |   |
| Friday, March 22, 2024                    |             |                |        | Ŧ |

6/4

#### Select check the box To edit

| Correct A         | Absence                               |             |                    | 3   |
|-------------------|---------------------------------------|-------------|--------------------|-----|
|                   |                                       |             |                    | ^   |
| Total<br>16 Hours |                                       |             |                    |     |
| Thursday, N       | 1arch 21, 2024 - Friday, March 22, 20 | 24          |                    |     |
| Select All        | 1 selected                            |             | \                  |     |
| Correct 2 ite     | ems                                   |             |                    | ⊒ ⊡ |
|                   | Date                                  | Туре        | Daily Quantity Sel | ect |
| Θ                 | Thursday, March 21, 2024              | Bereavement | 8 Hours            | 1   |
| Θ                 | Friday, March 22, 2024                | Bereavement | 8 Hours            |     |
| 4                 |                                       |             |                    |     |
| Туре              | * × Bereavement                       | ≡           |                    |     |
| Quantity pe       | r Day 4                               |             |                    |     |
| Unit of Time      | e Hours                               |             |                    |     |
| Comment           |                                       |             |                    |     |
|                   |                                       |             |                    |     |

#### Click Submit

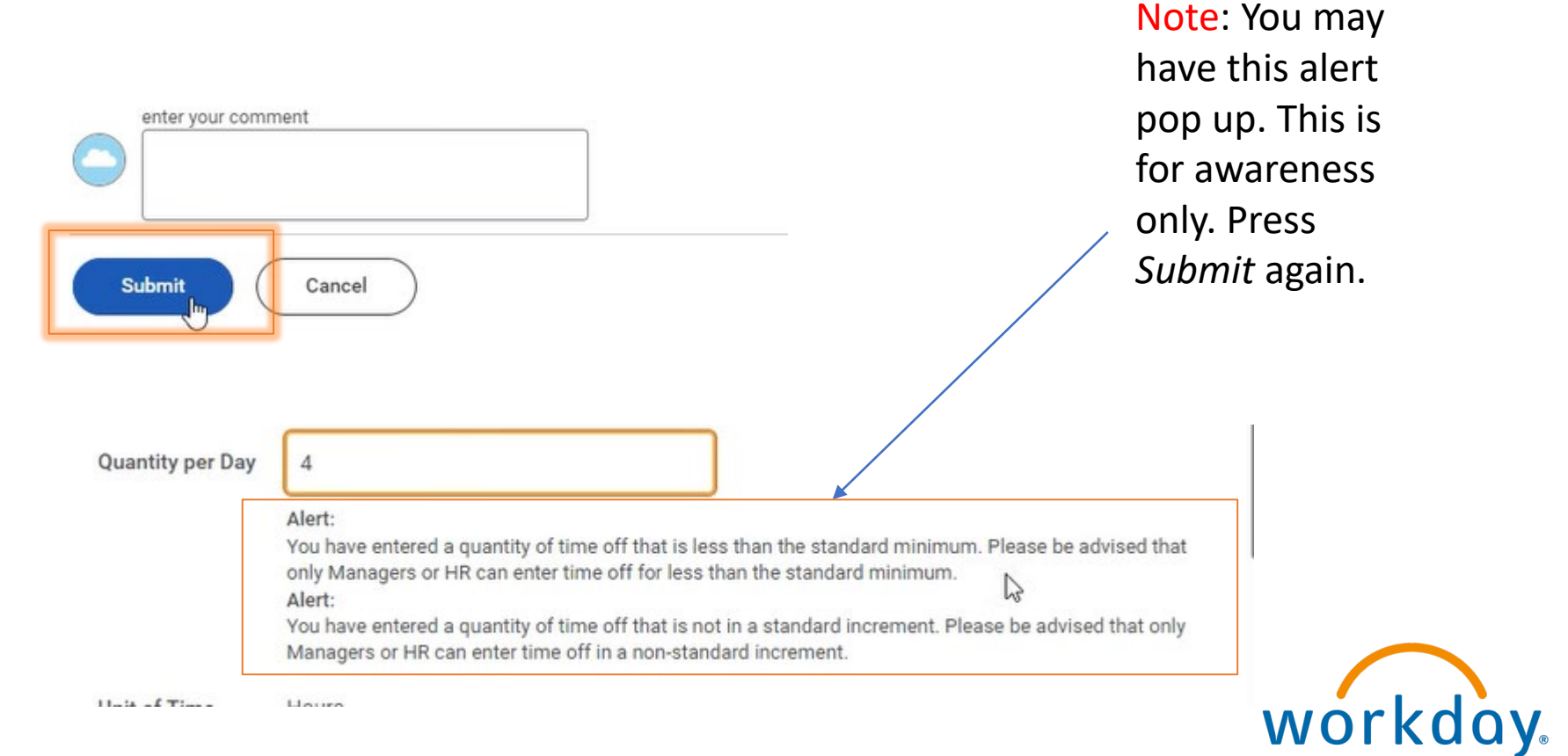